# Anleitung **Registrierung Meine Sendungen**

| 1. Wählen Sie «Mit SwissID registrieren                                                                                                    | 2. Wählen Sie «In bestehendes Konto einloggen» falls Sie<br>bereits ein bestehendes Konto bei SwissID baben. An-                    |
|----------------------------------------------------------------------------------------------------|----------------------------------------------------------------------------------------------------|
| DIE POST Meine Post Onlinedienste                                                                                                    | dernfalls füllen Sie das Formular aus, akzeptieren Sie<br>die AGB und klicken Sie auf den roten «Weiter» Button                     |
| ① > Meine Post                                                                                                    | SwissID ×                                                                                                    |
| Jetzt registrieren                                                                                                    | SwissID-Konto erstellen                                                                                                    |
| für das Post-Benutzerkonto                                                                                                    | Sie erstellen ein SwissID-Konto, um sich bei <b>Schweizerische</b><br><b>Post</b> anzumelden.                                       |
| SwissID                                                                                                    | Anrede O Frau O Herr                                                                                                    |
| Das Post-Login                                                                                                    | Vorname                                                                                                    |
| Die SwissID ist das Login für Ihr Post-Benutzerkonto. Mit diesem<br>Login erhalten Sie einfach, sicher und praktisch Zugang zu<br>sämtlichen Onlinediensten der Post. SwissID ist ein Service von<br>SwissIan einem Techter unternehmen der Post | Nachname                                                                                                    |
| Mehr Informationen zur SwissID                                                                                                    | E-Mail-Adresse                                                                                                    |
| Mit SwissID registrieren                                                                                                    | Passwort 🛷                                                                                                    |
|                                                                                                    | Passwort wiederholen 🥠                                                                                                    |
|                                                                                                    | ☐ Ich akzeptiere die <u>SwissID-AGB.</u>                                                                                            |
|                                                                                                    | Brauchen Sie Hilfe?                                                                                                    |
|                                                                                                    | Wie sollte mein Passwort aussehen?                                                                                                  |
|                                                                                                    | → In bestehendes Konto einloggen                                                                                                    |
|                                                                                                    | Häufig gestellte Fragen zur Nutzung von SwissID finden Sie unter<br>swissid.ch/faq. Bei allen anderen Fragen besuchen Sie bitte die |

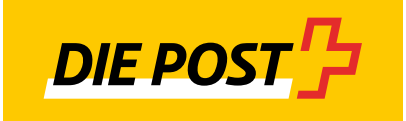

Webseite von Schweizerische Post.

3. Sie erhalten im Posteingang Ihrer registrierten E-Mailadresse eine E-Mail mit dem Bestätigungscode. Gehen Sie zu Ihrem E-Mail Postfach und geben Sie den Code hier ein.

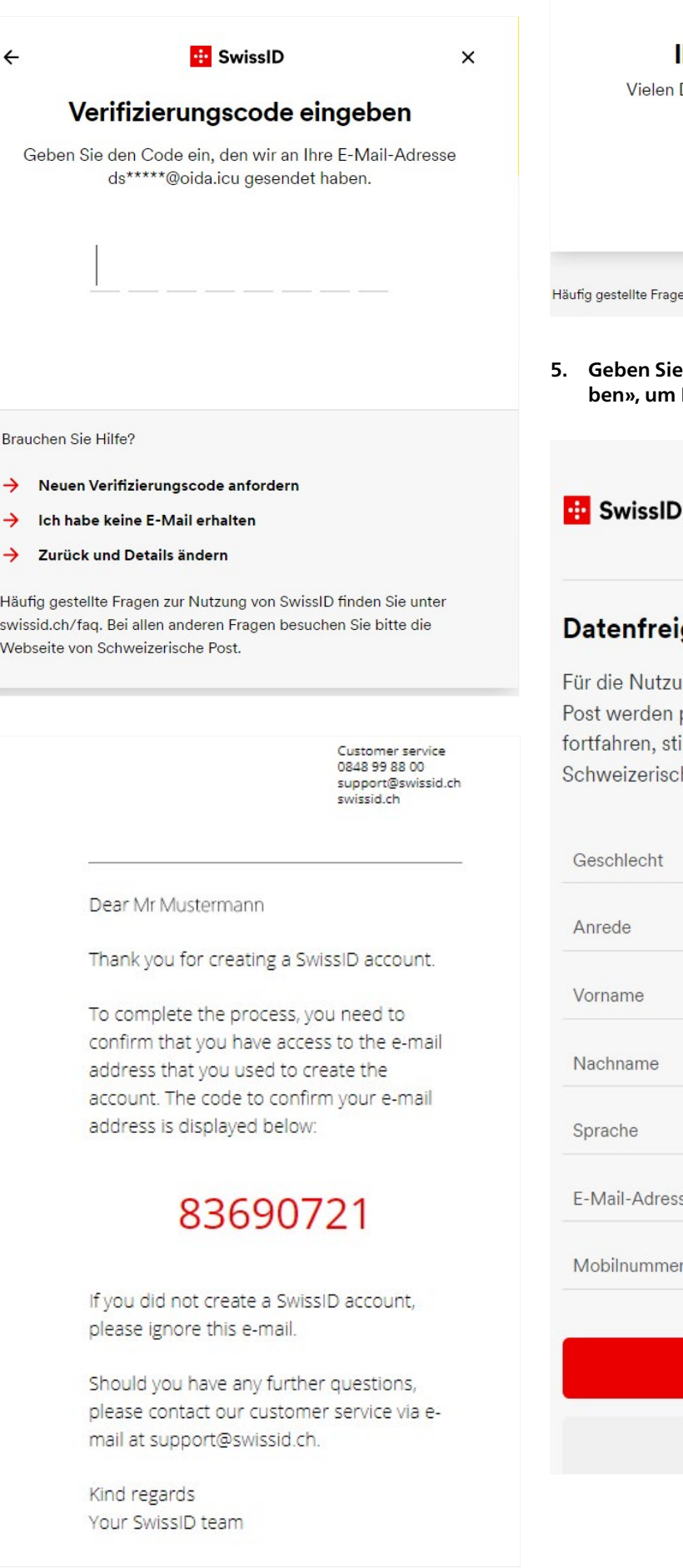

4. Sie erhalten eine Bestätigung zur Einrichtung. Klicken Sie auf den roten «Weiter» Button.

| 💀 SwissID                              |                             |    |    |    |
|----------------------------------------|-----------------------------|----|----|----|
| Ihr Konto ist eingeri                  | chtet                       |    |    |    |
| Vielen Dank für das Erstellen Ihres Sw | vissID- <mark>K</mark> onto | s. |    |    |
|                                        |                             |    |    |    |
| $\rightarrow$                          |                             |    |    |    |
| ufig gestellte Fragen                  | de                          | fr | it | en |

Geben Sie nun die Daten für die Post frei mit «Freigeben», um Ihre SwissID mit der Post zu verknüpfen.

4

- Neuen Verifizierungscode anfordern
- ->
- $\rightarrow$

Häufig gestellte Fragen zur Nutzung von SwissID finden Sie unter swissid.ch/faq. Bei allen anderen Fragen besuchen Sie bitte die Webseite von Schweizerische Post.

### Datenfreigabe bestätigen

Für die Nutzung bestimmter Dienste von Schweizerische Post werden persönliche Angaben benötigt. Wenn Sie fortfahren, stimmen Sie zu, dass folgende Daten an Schweizerische Post übermittelt werden.

| Geschlecht     | Männlich                   |  |  |
|----------------|----------------------------|--|--|
| Anrede         | Herr                       |  |  |
| Vorname        | Max                        |  |  |
| Nachname       | Mustermann                 |  |  |
| Sprache        | English                    |  |  |
| E-Mail-Adresse | dsc@oida.icu               |  |  |
| Mobilnummer    | Mobilnummer nicht erfasst. |  |  |

#### Freigeben

Abbrechen

#### 6. Wählen Sie «Privates Benutzerkonto»

| DIE POST Meine Post Onlinedienste                                                                                                    |                                                                                                    | $Login \rightarrow$ |
|----------------------------------------------------------------------------------------------------|----------------------------------------------------------------------------------------------------|---------------------|
| ☆ > Meine Post                                                                                                    | Hilfe ? Kontakt                                                                                                    | C                   |
| egistrierung abschliessen                                                                                                    |                                                                                                    |                     |
| nr Benutzerkonto bei der Post                                                                                                    |                                                                                                    |                     |
| Als Privatkunde                                                                                                    | Als Geschäftskunde                                                                                                    |                     |
| Für private Zwecke haben Sie die Möglichkeit, sich als Privatkunde zu<br>registrieren. Sie können anschliessend auf die entsprechenden | Für geschäftliche Zwecke und als Firma jeglicher Grösse oder auch als<br>Verein haben Sie die Mönlichkeit sich als Geschäftskunde zu                                                                              |                     |
| Onlinedienste zugreifen.                                                                                                    | registrieren. Sie können anschliessend auf die entsprechenden<br>Onlinedienste zugreifen.                                                                                                    |                     |
| Onlinedienste zugreifen.                                                                                                    | registrieren. Sie können anschliessend auf die entsprechenden<br>Onlinedienste zugreifen.<br>Wer ist Geschäftskunde?<br>- Einzelfirma (Arzt mit Praxis usw.)<br>- Verein<br>- Unternehmung (juristische Personen) |                     |

7. Bestätigen Sie die AGB und klicken Sie auf «Abschliessen»

|                                | Meine Post Onlinedienste                                                   | Login →           |
|--------------------------------|----------------------------------------------------------------------------|-------------------|
| 众 > Meir                       | ne Post                                                                    | Hilfe ? Kontakt 📞 |
| Registrierur                   | ig als Privatkunde bei der Post                                            |                   |
| Folgende Daten werden von      | SwissID übernommen. Sie können Ihre Daten später in Ihrem Benutzerprofil å | indern.           |
| Anrede:                        | Herr                                                                       |                   |
| Name:                          | Schaller                                                                   |                   |
| Vorname:                       | Dominik                                                                    |                   |
| E-Mail:                        | ddsc@muellmail.com                                                         |                   |
| Ich habe die <u>allgemeine</u> | n Geschäftsbedingungen (AGB) der Schweizerischen Post AG gelesen und akz   | eptiere sie.      |
|                                | Zurück                                                                     | Abschliessen      |

8. Für eine vollständige Registrierung benötigen wir Ihre Adresse. Klicken Sie auf «Weiter» um diese einzugeben.

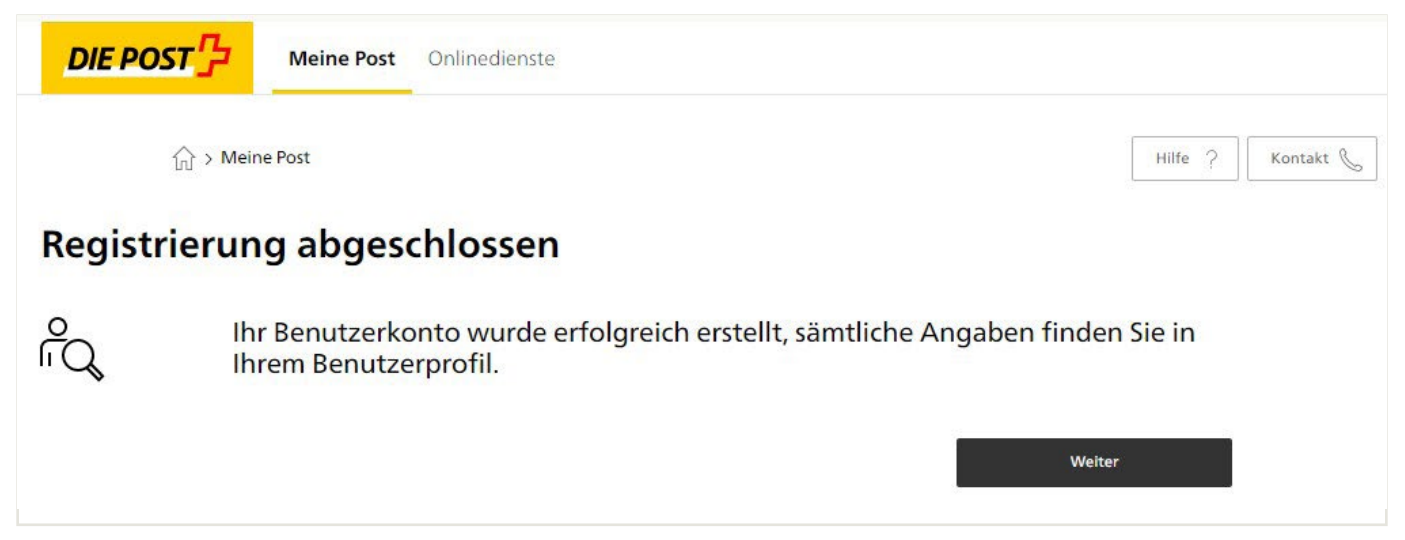

#### 9. Erfassen Sie nun Ihre private Adresse an der Sie Briefe und Pakete Zuhause empfangen. Klicken Sie anschliessend auf «Weiter».

| ☆ > Meine Post > Login                                                                                                    |                                                                   | Hilfe ? Kontakt 📞                          |        |
|----------------------------------------------------------------------------------------------------|-------------------------------------------------------------------|--------------------------------------------|--------|
| ivatadresse erfassen                                                                                                    |                                                                   |                                            |        |
| einige Onlinedienste ist die Angabe der Adresse und deren Bestätigu<br>Privatadresse. Für Adressen in der Schweiz werden wir Ihnen anschlie<br>ellen. | ng durch die Post erforderlich.<br>essend einen Brief mit einem B | Bitte erfassen Sie hier<br>estätigungscode |        |
| Geschäftsadresse können Sie in diesem Privatkonto nicht hinterlege<br>ötigen, registrieren Sie sich bitte zusätzlich als Geschäftskunde.              | n. Falls Sie ein Konto für gesch                                  | iftliche Aktivitäten                       |        |
| chten Sie dass Kunden mit einer Adresse im Ausland nur einen Teil de                                                                                  | r Onlinedienste nutzen könne                                      | r.                                         |        |
| resse erfassen                                                                                                    |                                                                   |                                            |        |
| che Adresse möchten Sie erfassen?                                                                                                    |                                                                   | Anrede                                     |        |
| Wohnadresse                                                                                                    |                                                                   | Herr                                       |        |
| Postfachadresse                                                                                                    |                                                                   | Vorname                                    |        |
| 1                                                                                                    |                                                                   | Max                                        |        |
| hweiz                                                                                                    |                                                                   | Nachname                                   |        |
|                                                                                                    |                                                                   | Muster                                     |        |
|                                                                                                    |                                                                   | Strasse                                    |        |
|                                                                                                    |                                                                   | Panoramastrasse                            |        |
|                                                                                                    |                                                                   | Nr.                                        |        |
|                                                                                                    |                                                                   | 1                                          |        |
|                                                                                                    |                                                                   | PLZ                                        |        |
|                                                                                                    |                                                                   | 3600                                       |        |
|                                                                                                    |                                                                   | Ort                                        |        |
|                                                                                                    |                                                                   | Thun                                       |        |
|                                                                                                    |                                                                   |                                            |        |
|                                                                                                    |                                                                   |                                            |        |
|                                                                                                    |                                                                   | Abbrochan                                  | Weiter |

#### nder h Sie diese diese e

|                                                                 | Meine Post                                      | Onlinedienste                                                        |                                        |              |         |           |
|-----------------------------------------------------------------|-------------------------------------------------|----------------------------------------------------------------------|----------------------------------------|--------------|---------|-----------|
| ☆ > Mein                                                        | e Post > Login                                  |                                                                      |                                        |              | Hilfe ? | Kontakt 📞 |
| Adresse bestätige                                               | n                                               |                                                                      |                                        |              |         |           |
| Sie haben untenstehende Adre<br>anschliessend einen Brief mit e | sse erfasst. Bitte best<br>inem Bestätigungscor | ätigen Sie diese. Für Adressen ir<br>de zustellen.                   | der Schweiz werden wi                  | r Ihnen      |         |           |
| Der Dienst kann sofort genutz<br>bestätigen, können Sie weitere | t werden. Wenn Sie di<br>Dienste nutzen, weld   | ie Adresse zusätzlich mit dem in<br>che eine bestätigte Adresse vora | n Bestätigungsbrief enth<br>aussetzen. | altenen Code |         |           |
| Nacional Condition<br>Participation of Table                    |                                                 |                                                                      |                                        |              |         |           |
|                                                                 |                                                 |                                                                      | Zurüc                                  | k Weiter     |         |           |

11. Sie werden nun auf die Übersichtsseite des Kundencenters der Post weitergeleitet. Sie können hier die verschiedenen Onlinedienste nutzen. Zu Ihrer eigenen Sicherheit, erhalten Sie innert ein bis drei Tagen einen Bestätigungsbrief an Ihre angegebene Adresse. Damit können Sie die Adresse bestätigen.

| li⇒                                                                                                 | ân                                                                                                    | °₩                 |
|----------------------------------------------------------------------------------------------------|----------------------------------------------------------------------------------------------------|--------------------|
| Versenden                                                                                           | Adresse und Empfang                                                                                                    | Einkaufen          |
|                                                                                                    |                                                                                                    |                    |
| Einstellungen erweitern ur                                                                          | nd passende Angebote erhalten                                                                                             | ×                  |
| Einstellungen erweitern ur<br>Ich stimme zu, dass die Post meine<br>verwenden und mich über interes | nd passende Angebote erhalten<br>Daten aus von mir genutzten Postdiensten<br>sante Angebote von Dritten informieren darf. | Ablehnen Zustimmen |

## 12. Bestätigen Sie Ihre Adresse mittels Brief. Die Instruktionen dazu finden Sie auf dem Brief. Den Code erfassen Sie auf www.post.ch/bestaetigungscode

Geben Sie den Bestätigungscode im entsprechenden Feld ein und klicken Sie auf «Bestätigungscode prüfen». Sie erhalten eine Bestätigung und erhalten ab sofort Benachrichtigungen über eintreffende Pakete und eingeschrieben Briefe an Ihre E-Mail Adresse. Nutzen Sie die Post-App, können Sie dort Push aktivieren und erhalten die Benachrichtigungen bequem auf Ihrem Smartphone.

| DIE POST Meine Post Onlinedienste                                                                                                    | 05                                                                                                    |
|----------------------------------------------------------------------------------------------------|----------------------------------------------------------------------------------------------------|
| $\bigcap_{III}$ > Meine Post > Mein Profil > Adresse > Adresse bestätigen                                                                                                    | Hilfe ?                                                                                                    |
| Adresse bestätigen                                                                                                    |                                                                                                    |
| Wir haben Ihnen einen Brief mit einem Bestätigungscode an die untenstehende Adresse zuge<br>erhalten haben, geben Sie bitte Ihren Bestätigungscode ein. Beachten Sie, dass einige Onliner<br>voraussetzen. | estellt. Falls Sie den Brief bereits<br>dienste eine bestätigte Adresse                                                                                                    |
| Ihre erfasste Adresse                                                                                                    | Ihr Bestätigungscode                                                                                                    |
| Narr<br>Eisensteilt Ushalber<br>Farstransteilana 7                                                                                                    | -<br>Wir haben Ihnen am 06.09.2022 einen Bestätigungsbrief zugestellt. Der darin enthaltene<br>Code ist bis am 07.10.2022 gültig. Beachten Sie, dass einige Onlinedienste eine bestätigte<br>Adresse voraussetzen. |
| ALC: No.                                                                                                    | Bitte geben Sie in das untenstehende Feld Ihren Code ein.                                                                                                    |
|                                                                                                    | Bestätigungscode                                                                                                    |
|                                                                                                    | AbC1234567                                                                                                    |
|                                                                                                    | Bestätigungscode prüfen                                                                                                    |
| 0                                                                                                    |                                                                                                    |
|                                                                                                    | Weiter                                                                                                    |

#### Ihr Bestätigungscode

#### Sehr geehrter Max Mustermann

Sie haben unter <u>www.post.ch</u> eine Adresse für Ihr Benutzerkonto erfasst. Bitte bestätigen Sie diese schnellstmöglich mit dem unten angegebenen Code. Nach **30 Tagen** ist der Code nicht mehr gültig. Beachten Sie, dass einige Onlinedienste eine bestätigte Adresse voraussetzen.

Schritt 1: Öffnen Sie www.post.ch/bestaetigungscode in Ihrem Browser

Schritt 2: Melden Sie sich mit Ihrer E-Mail-Adresse und dem persönlichen Passwort auf Ihrem Konto an

Schritt 3: Geben Sie auf der nächsten Seite folgenden Bestätigungscode ein:

Bei Fragen sind wir gerne für Sie da.

Freundliche Grüsse Post CH Netz AG

09.2022 LS13.3

Post CH Netz AG Contact Center Post Wankdorfallee 4 3030 Bern Telefon 0848 888 888 E-Mail contactcenter@post.ch post.ch

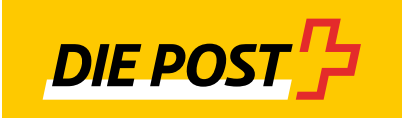